## Case 16. Using the Opposite Reference to find element usages as Tag Values

To use the Opposite Reference to find element usages as Tag Values

- 1. Create a Generic Table.
- 2. Set the Element Type to the element types whose usages you want to find (e.g., Block, Part Property, etc.).
- 3. Set the Scope where the element usages will be searched for.
- 4. Click the Columns button and select New Custom Column. The Expression dialog opens.
- 5. Set the Name for the Custom Column (e.g., usages as Tagged Values).
- 6. Select Metachain Navigation.
- 7. Click Insert.
- 8. Under Metaclass or Stereotype, select Element, and under Property, select \_elementTaggedValue.
- 9. Click Insert again.
- 10. Under Metaclass or Stereotype, select ElementTaggedValue, and under Property, select Tagged Value Owner.
- 11. Click OK.

| X Expression                                                                                                    |                                       |                     | ×              |
|----------------------------------------------------------------------------------------------------|---------------------------------------|---------------------|----------------|
| Edit Expression                                                                                                    |                                       |                     |                |
| Name: Usages as Tagged Values                                                                                                 | Type: 🔛 Element                       | 💌 🗌 Single Value    |                |
| ← Expression<br>⊕ ♣ Metachain Navigation<br>← ∞ Simple Navigation<br>⊕ ♀ Find<br>⊕ ♀ implied Relation<br>⊕ ♀ Create operation | Metachain Navigation 🕕                | Edit Use as         | Remove         |
|                                                                                                    | Operation Name: Metachain Navigation  |                     |                |
|                                                                                                    | Metaclass or Stereotype               | Property            | Insert         |
|                                                                                                    | Element                               | _elementTaggedValue | Remove         |
|                                                                                                    | ElementTaggedValue                    | Tagged Value Owner  |                |
|                                                                                                    |                                       |                     |                |
|                                                                                                    | Results Filter by Type: <none></none> |                     |                |
|                                                                                                    | 🗹 Ordered 🗹 Unique                    |                     |                |
|                                                                                                    |                                       | OK Cancel Help E    | valuation Mode |

## Sample model

The model used in these examples is the Case Studies for Querying the Model sample model. To open this model, you need to download case studies for querying the model.mdzip.